# cad-layers 1.0

# Le logiciel de gestion de calques selon SIA 2014

#### Légende du calque

Ce tableau affiche la légende du calque courament sélectioné (affichée dans la grille).

Cliquer sur une des légendes de la liste provoque le filtrage des calques dans le tableau de droite et l'accès au catalogue des éléments.

Au-dessus du tableau, le nom du calque sélectioné est affiché afin de permettre de le renommer manuellement.

Les boutons situé au-dessous du tableau permettent de geler, de libérer, de modifier la couleur du calque ou encore de le rendre courant. Chaque action sur un bouton ajoute une tâche à la liste des tâches. Celles-ci seront effectuées en cilquant sur appliquer.

#### Catalogue des calques

Ce tableau donne l'accès au catalogue de la nomenclature des calques selon la recommandation SIA 2014.

Dès qu'une position de la grille est choisie (apparition du curseur rouge), la liste des éléments du catalogue correspondant à cette position s'affiche.

Le choix d'un nouvel élément de cette liste provoque un nouveau filtrage de la liste des calques du tableau de droite.

Par défaut, le tableau n'affiche que les éléments du catalogue utilisés dans le dessin courant. Choisir "catalogue complet" pour afficher tous les éléments du catalogue (principalement pour la création de nouveau calques).

Cliquer sur les boutons en dessous du tableau pour geler ou dégeler l'ensemble des calques filtrés. Dans l'exemple du tableau ci-dessous, en cliquant sur geler, tous les calques concernant les parties existante de l'ouvrage sont gelés.

#### Liste des calques filtrés

Lors de chaque lancement de la commande CadLay, la liste des calques au complet est affichées dans ce tableau.

Dès qu'un filtre est activé (apparition du curseur rouge), la liste est filtrée et seules apparaîssent les calques correspondants au critère sélectioné.

Pour geler ou libérer tous les calques listés dans ce taleau, cliquer sur les boutons "geler" ou "libérer".

Pour réafficher la liste complète des calques, cliquer sur "réinitialiser".

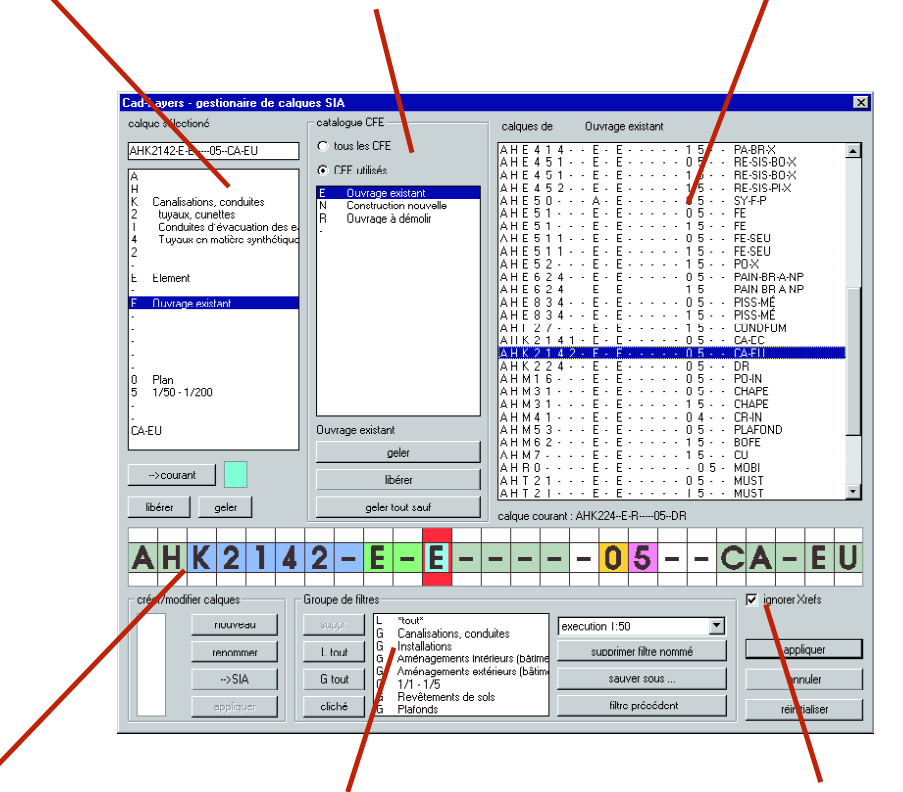

### Calque sélectioné

Le calque courament sélectioné e s'affiche dans cette grille.

Les zones de couleur correspondent aux différents champs de la grille. Les champs en gris et blanc ne sont pas gérés par la nomenclature et sont à définir librement par l'utilisateur (CsA).

Cliquer sur une des lettres de la grille pour filtrer les calques dans le tableau de droite ou pour accéder aux éléments du catalogue.

## Liste des tâches

Les tâches à effectuer par cad-layers, (geler, libérer des calques, rendre courant un calque ou modifier sa couleur) sont affichées dans ce tableau.

Ces tâches sont réellement effectuées en cliquant sur "appliquer".

Pour sauvegarder une liste de tâches cliquez sur "sauvegarder sous..."et donner un nom Le filtre est sauvegardé sur le disque dur, mais également dans le dessin, permettant à d'autres utilisateurs équipés de cad-layers de récupérer les filtres.

Le bouton "cliché" permet de sauvegarder l'état actuel des calques du dessin courant sous un nom de filtre afin de le rétablir ultérieurement.

#### Références externes

Cad-layers permet de travailler indistinctement avec les calques du dessin et ceux de dessins en référence externe. En activant "Ignorer Xrefs" les calques en référence externes ne seront pas listés, et leur état ne sera pas modifié lors de l'application de filtres.

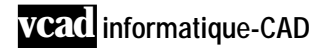

tél. +41 22 736 37 87 fax +41 22 311 74 80 info@cad-organizer.com www.cad-organizer.com